## Options for Scheduling an Exam

## **Option 1:**

Call the PSI Candidate Service Center at 1-800-211-2754. You may be asked to leave a message so they can call you later.

## **Option 2:**

Schedule the exam online.

Navigate to https://test-takers.psiexams.com/ngwa.

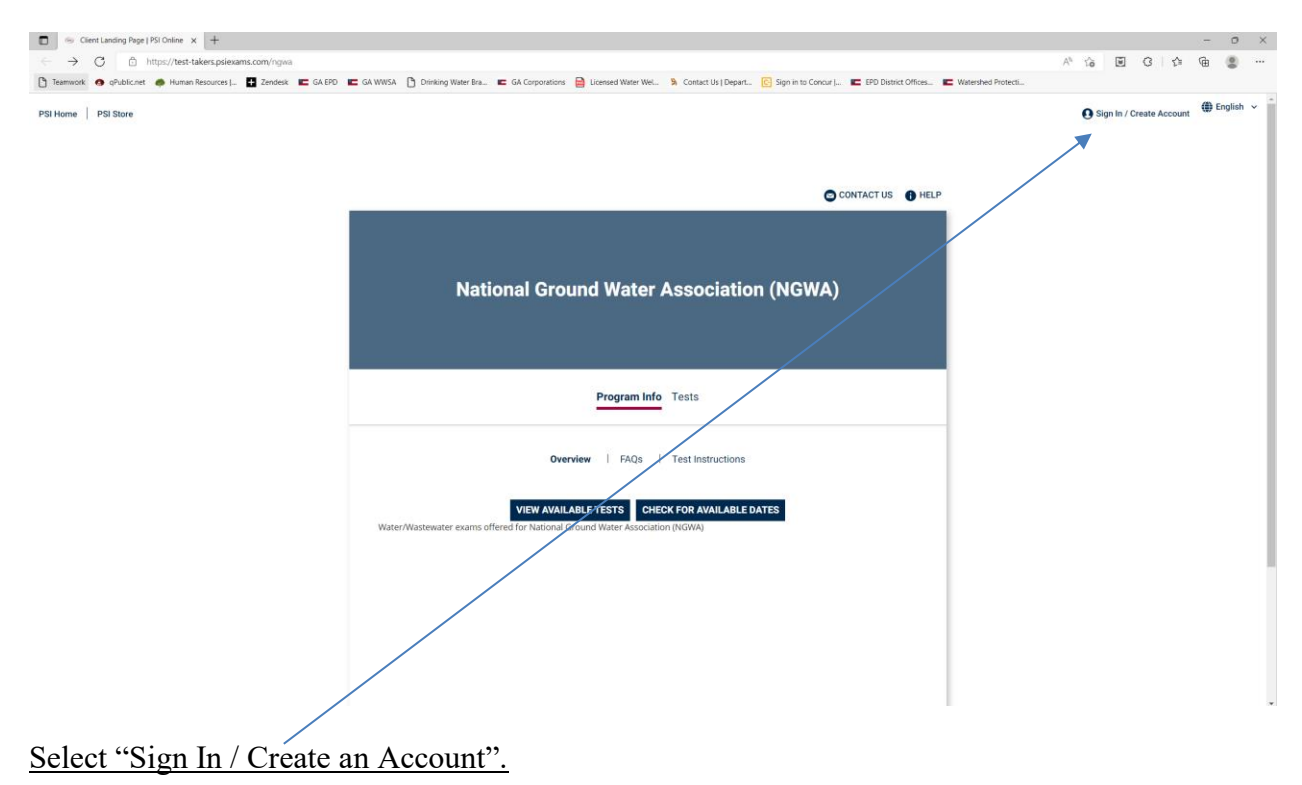

| Stoppi (Ps) Online x +                                                                                                    | - o ×                                    |
|----------------------------------------------------------------------------------------------------|------------------------------------------|
| ← → C 🗅 https://test-takes.psie.com/rgwa/au/th/login                                                                                                    | A* G 🖬 G   G 🖷 🔮 …                       |
| 🗅 Teamwork 👁 ghublic.net 👼 Human Resources ]. 🗳 Zendesk 🕿 GA EPO 🕿 GA WING A 🖒 Dinning Water Bra. 🕿 GA Corporations 🚔 Lienmed Water Wat. 🧏 Contact Us [Depart. 👩 Sign in to Concur ]. 🕿 EPO Distinct Offices. 🕿 Watershee Poteets. |                                          |
| PSI Home   PSI Store                                                                                                    | ❶ Sign In / Create Account 	⊕ English 	∽ |
|                                                                                                    |                                          |
| National Ground Water Association (NGWA)                                                                                                    |                                          |
| Login                                                                                                    |                                          |
| Sign in to retrieve your National Ground Water Association (NGWA) test information. Don't have an account? Create<br>Account.                                                                                                    |                                          |
| Email * Password *                                                                                                    |                                          |
| LOGIN Eargot Plasaword2                                                                                                    |                                          |
|                                                                                                    |                                          |
| powered by psi                                                                                                    |                                          |
| Entracy-Entroy   Constrain Entroy   Legal   Entropy Entropy Minara   Accessibility Statement<br>2000/2020 Pri Savvige LCC, All Rights Reserved                                                                                     |                                          |
|                                                                                                    |                                          |

Sign into your account or select "Create Account". After you have logged in, return to <u>https://test-takers.psiexams.com/ngwa.</u>

| Register [93] Online x + -                                        |                                                                     |                                                                                                    |                                   |     |  |  |  |  |  |  |  |  |  |  |
|-------------------------------------------------------------------|---------------------------------------------------------------------|----------------------------------------------------------------------------------------------------|-----------------------------------|-----|--|--|--|--|--|--|--|--|--|--|
| ← → C 🗅 https://test-takers.psiexams.com/ngwa/auth/register       |                                                                     |                                                                                                    | A G 🗉 G G 🕼 🚇                     |     |  |  |  |  |  |  |  |  |  |  |
| 🕒 Teamwork 🧑 qPublic.net 🧔 Human Resources J 🖶 Zendesk 🔳 GA EPD 🛽 | 🖿 GA WWSA 🌓 Drinking Water Bra 📧 GA Corporations 📄 Licensed Water 1 | Wel 🔌 Contact Us   Depart 💽 Sign in to Concur   📧 EPD District Offices 📧 Watershed Protecti                                                                                                    |                                   |     |  |  |  |  |  |  |  |  |  |  |
| PSI Home PSI Store                                                |                                                                     |                                                                                                    | Sign In / Create Account  English | v   |  |  |  |  |  |  |  |  |  |  |
|                                                                   | Contact us 🚯 Help                                                   |                                                                                                    |                                   |     |  |  |  |  |  |  |  |  |  |  |
|                                                                   | National Ground Wate                                                | er Association (NGWA)                                                                                                    |                                   |     |  |  |  |  |  |  |  |  |  |  |
|                                                                   | NGWA ID Number or your Drivers License Number                       |                                                                                                    |                                   |     |  |  |  |  |  |  |  |  |  |  |
|                                                                   | NGWA_ID_NUMBEr_DMV *                                                |                                                                                                    |                                   |     |  |  |  |  |  |  |  |  |  |  |
|                                                                   | Fleet Mana é                                                        | Last Name 4                                                                                                    |                                   |     |  |  |  |  |  |  |  |  |  |  |
|                                                                   | Hirst Name *                                                        | Last Name *                                                                                                    |                                   |     |  |  |  |  |  |  |  |  |  |  |
|                                                                   | Middle Name                                                         | Generation                                                                                                    |                                   | - 1 |  |  |  |  |  |  |  |  |  |  |
|                                                                   | Email * Password *                                                  | Your password must contain:<br>• At least one capital letter A2                                                                                                    |                                   |     |  |  |  |  |  |  |  |  |  |  |
|                                                                   | Confirm Password *                                                  | A fulsatione lower Case Netter a 2     A fulsatione number 0-9     A fulsatione scaled character 10#4/250/-86/*     A fulsatione scaled character 10#4/250/-86/*     A fulsatione functione scale scale |                                   |     |  |  |  |  |  |  |  |  |  |  |
|                                                                   | Country of Residence *                                              |                                                                                                    |                                   |     |  |  |  |  |  |  |  |  |  |  |

Create your account then return <u>https://test-takers.psiexams.com/ngwa.</u>

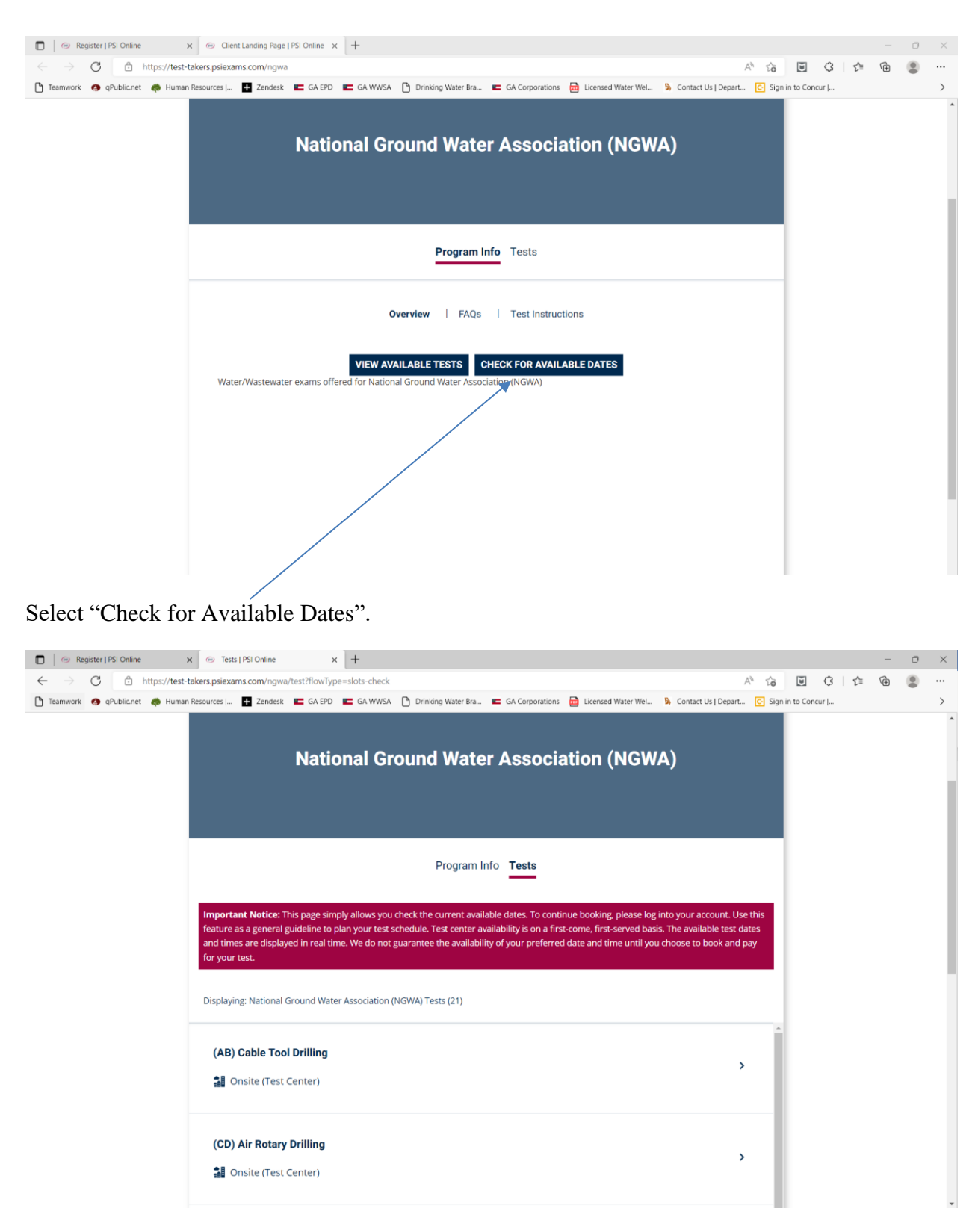

Select which exam you are intending to take.

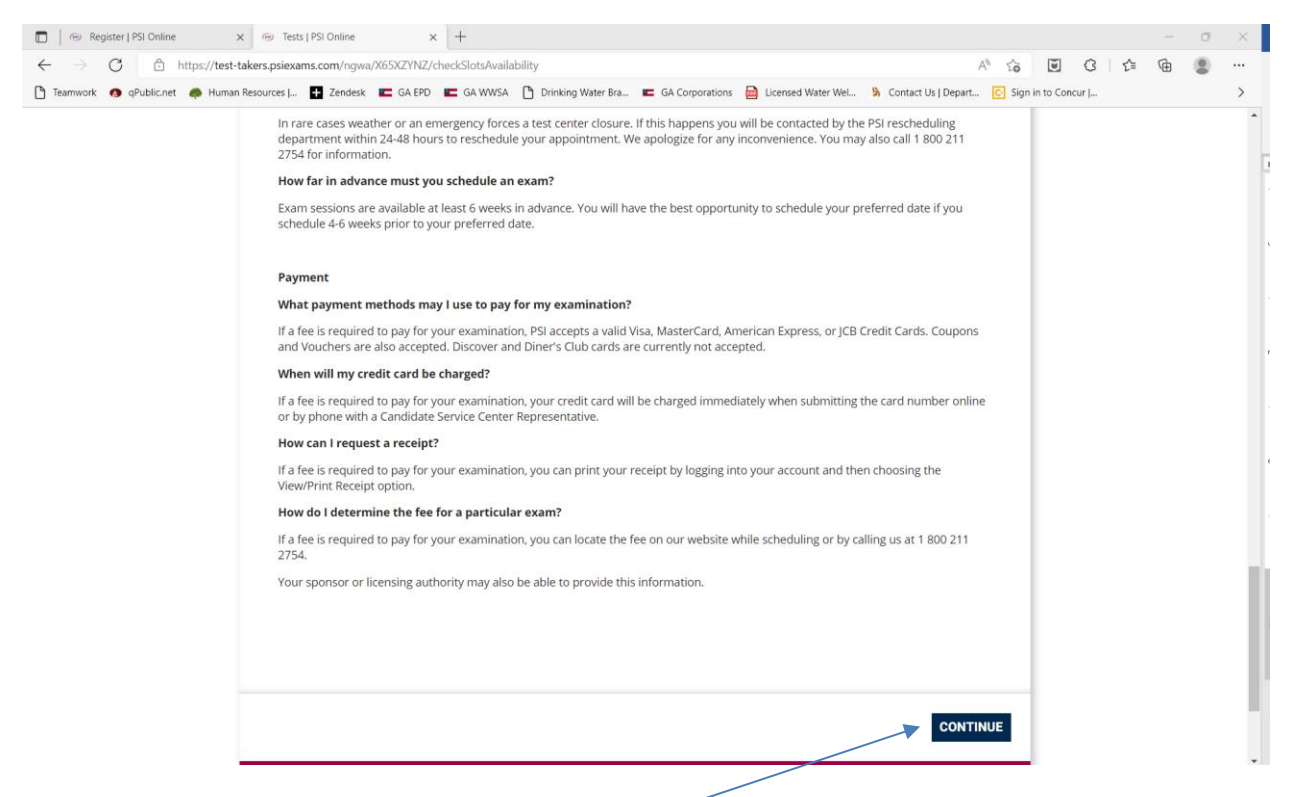

Read the information on this page and select "Continue".

| Go Tests   PSI Online      x      Go Tests   PSI Online                                      | × +                                                                                                    |                                                                                      | - 0 ×         |
|----------------------------------------------------------------------------------------------|----------------------------------------------------------------------------------------------------|--------------------------------------------------------------------------------------|---------------|
| $\leftarrow$ $\rightarrow$ C $$ https://test-takers.psiexams.com/ngwa/                       | 65XZYNZ/checkSlotsAvailability                                                                                                    | A* to U C t=                                                                         | @ 😩 …         |
| 🎦 Teamwork 🧑 qPublic.net 🐗 Human Resources 🕂 Zendesk                                         | 🖬 GA EPD 🖿 GA WWSA 🌓 Drinking Water Bra 🔳 GA Corporations 🔂 Licensed Water Wel                                                                                                    | Sign in to Concur                                                                    | >             |
| PSI Home   PSI Store                                                                         |                                                                                                    | Sign In / Create Account                                                             | 🌒 English 🗸 🌥 |
|                                                                                              |                                                                                                    | CONTACT US 🔒 HELP                                                                    |               |
|                                                                                              | National Ground Water Association (NGW                                                                                                    | A)                                                                                   |               |
| Important Notice: Thi<br>feature as a general gu<br>and times are displaye<br>for your test. | s page simply allows you check the current available dates. To continue booking, please log i<br>deline to plan your test schedule. Test center availability is on a first-come, first-served basis<br>I in real time. We do not guarantee the availability of your preferred date and time until you | into your account. Use this<br>s. The available test dates<br>choose to book and pay |               |
|                                                                                              | Find Your Nearest Test Center:                                                                                                    |                                                                                      |               |
|                                                                                              | City, province, or postal code<br>Radius<br>10 V Miles • Kilometers                                                                                                    |                                                                                      |               |
|                                                                                              |                                                                                                    | CANCEL FIND                                                                          |               |

Enter the city, province, or postal code for the place you intend to take the exam and select the distance you would like to search for a testing center. Then select "Find".

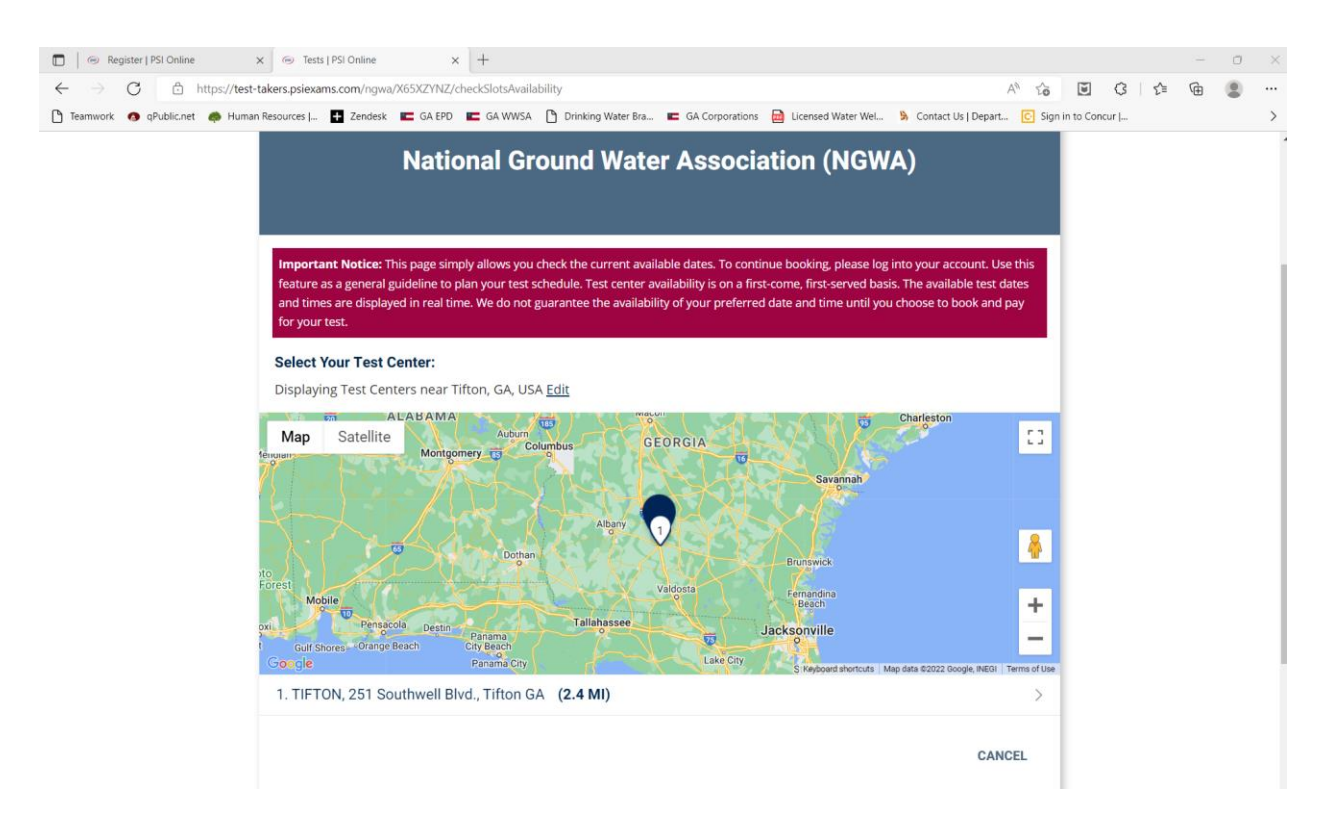

Select the testing center where you want to take your exam.

| Register   PSI Online x             | Tests   PS                       | 51 Online                                                                | 2         | × +         |              |              |          |                                              |                        |        |            |     |    | - | 0 | × |
|-------------------------------------|----------------------------------|--------------------------------------------------------------------------|-----------|-------------|--------------|--------------|----------|----------------------------------------------|------------------------|--------|------------|-----|----|---|---|---|
| ← → C ♠ https://test-take           | ers.psiexams.                    | com/ngwa/)                                                               | X65XZYNZ/ | checkSlots/ | Availability |              |          |                                              | A                      | τô     | ۳.         | 3   | £≡ | Ð |   |   |
| 🚹 Teamwork 🔿 qPublic.net 🍙 Human Re | Extre<br>Get Direction<br>Choose | Zendesk<br>Exlabesa<br>usion Tifton<br>a Terms of Us<br>ons<br>a Date an | GA EPD    | GA W        | ion          | Prinking Wat | er Bra 📧 | GA Corporations 🖻 Licensed Water Wel         | Sy Contact Us   Depart | C Sign | in to Cond | our |    |   |   | > |
|                                     | <                                |                                                                          | Oc        | tober 2     | 022          |              | >        | Time slots available for<br>October 04, 2022 | ]                      |        |            |     |    |   |   |   |
|                                     | Sun                              | Mon                                                                      | Tue       | Wed         | Thu          | Fri          | Sat      | 09:00 AM                                     |                        |        |            |     |    |   |   |   |
|                                     |                                  |                                                                          |           |             |              |              | 1        |                                              |                        |        |            |     |    |   |   |   |
|                                     | 2                                | 3                                                                        | 4         | 5           | 6            | 7            | 8        |                                              |                        |        |            |     |    |   |   |   |
|                                     | 9                                | 10                                                                       | (11)      | 12          | 13           | 14           | 15       |                                              |                        |        |            |     |    |   |   |   |
|                                     | 16                               | 17                                                                       | 18        | 19          | 20           | 21           | 22       |                                              |                        |        |            |     |    |   |   |   |
|                                     | 23                               | 24                                                                       | 25        | 26          | 27           | 28           | 29       |                                              |                        |        |            |     |    |   |   |   |
|                                     | 30                               | 31                                                                       |           |             |              |              |          |                                              |                        |        |            |     |    |   |   |   |
|                                     |                                  |                                                                          | () Av     | ailable 🔵   | Selected     |              |          |                                              |                        |        |            |     |    |   |   | 1 |
|                                     |                                  |                                                                          |           |             |              |              |          | CANCEL                                       | PROCEED TO BOO         | к      |            |     |    |   |   | ÷ |

Select the date you would like to take your exam and select "Proceed to Book".